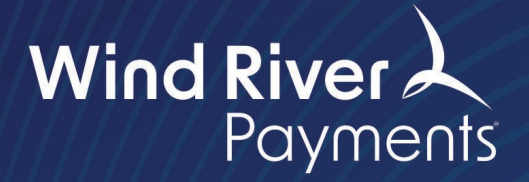

# SecureTrust SAQ A Instruction Guide

**Purpose**: These instructions will assist in registering your account for PCI compliance, validating PCI Compliance readiness, and completing the annual PCI questionnaire.

Payments. Your Way.

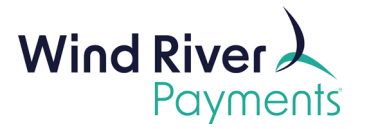

## Contents

| SAQ A Instructions           | 2  |
|------------------------------|----|
| SAQ A Renewal Instructions   | 8  |
| Schedule a Scan Instructions | 10 |

## **SAQ A Instructions**

1. Click Begin Step.

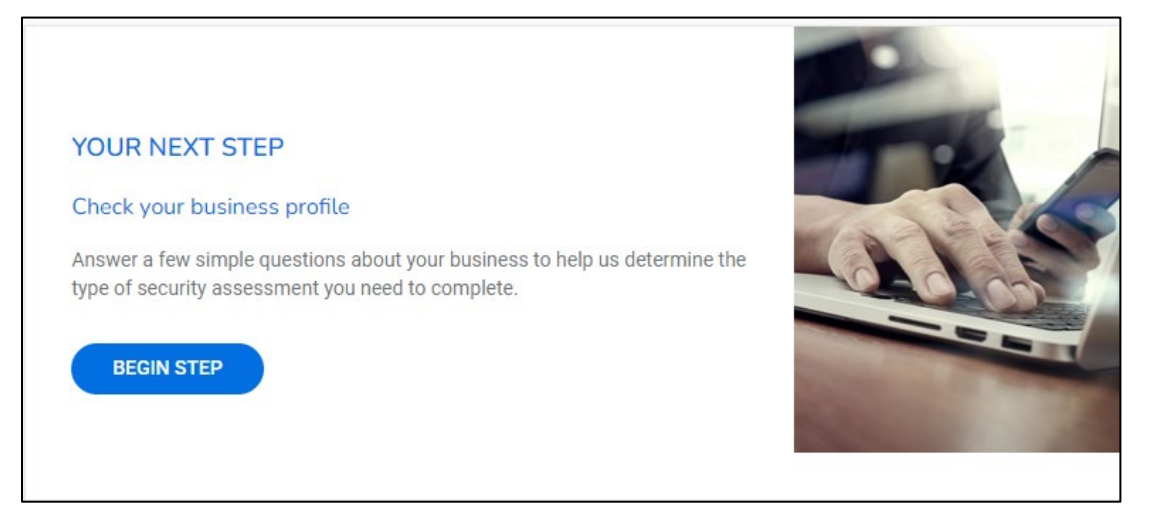

2. Click Start Business Profile.

| Wh               | at's next?                                                                                                    |
|------------------|----------------------------------------------------------------------------------------------------|
|                  |                                                                                                    |
| $\left(1\right)$ | We will ask you some questions                                                                                                    |
| $\bigcirc$       | Mostly around how your business is set up to handle credit and debit card payments. Your answers help us to figure out the level of security risks that your business may have so we only ask you questions relevant to your business. |
| (2)              | We will help you protect your business                                                                                                    |
| $\bigcirc$       | To help you understand the areas of your business that might be at risk, you will be brought through your security assessment and any scanning if needs be.                                                                            |
| 3                | Confirm your business is secure                                                                                                    |
| $\bigcirc$       | You will be asked to confirm and validate your responses and any scanning tasks that you were required to undertake. PCI DSS refer to this as your Attestation of Compliance (AoC).                                                    |
|                  |                                                                                                    |
|                  | START BUSINESS PROFILE                                                                                                    |

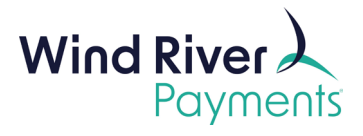

3. Click the circle next to "Expert" and then click Next.

| 0 | ) Guide Me - Choose this option to receive step-by-step guidance throughout the compliance validation process. Next series of questions will help determine your PCI scope. Your PCI scope is used to ensure the right PCI requirements for your business type are covered. |
|---|----------------------------------------------------------------------------------------------------|
|   | ) Expert - Choose this option to be able to select from a list of available PCI SAQ forms to complete without step-by-step guidance. Next series of questio will help recommend a SAQ form.                                                                                 |
| 0 | ) Upload - Choose this option if you are already certified with another provider and need to upload your compliance documents to this account                                                                                                    |

4. Click the circle next to "Self Assessment Questionnaire (SAQ) A" and click Next.

| Please select | the PCI DSS compliance assessment type that you are submitting from the selection below. |  |
|---------------|------------------------------------------------------------------------------------------|--|
| Self Asses    | ssment Questionnaire (SAQ) A                                                             |  |
| O Self Asse   | sment Questionnaire (SAQ) A-EP                                                           |  |
| O Self Asse   | sment Questionnaire (SAQ) B                                                              |  |
| O Self Asse   | sment Questionnaire (SAQ) B-IP                                                           |  |
| ◯ Self Asse   | sment Questionnaire (SAQ) P2PE                                                           |  |
| O Self Asse   | sment Questionnaire (SAQ) C-VT                                                           |  |
| O Self Asse   | sment Questionnaire (SAQ) C                                                              |  |
| O Self Asse   | sment Questionnaire (SAQ) D                                                              |  |
| O Self Asse   | sment Questionnaire (SAQ) D-Service Provider (upload only)                               |  |
| Report on     | Compliance (upload only)                                                                 |  |

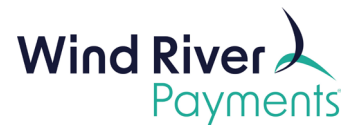

5. If scanning is required in your environment, select Yes.

| Does your compliance assessment require scanning?                                    |                                                    |
|--------------------------------------------------------------------------------------|----------------------------------------------------|
| Is quarterly scanning a requirement of your PCI DSS compliance assessment, otherwise | referred to as an ASV External Vulnerability Scan? |
| ○ Yes ○ No                                                                           |                                                    |
| PREVIOUS                                                                             | NEXT                                               |

6. Answer the Third-Party Payment Service Providers question.

| Third-party payment service providers                                                                                                    |                                                               |
|----------------------------------------------------------------------------------------------------|---------------------------------------------------------------|
| Do you have relationships with one or more third-party service providers that store, process, or tr<br>example, payment gateways, payment processors, payment service providers (PSPs), and off-site | ransmit account data on your company's behalf (for estorage)? |
| ◯ Yes ◯ No                                                                                                    |                                                               |
| PREVIOUS                                                                                                    | NEXT                                                          |

7. Answer the **Password Policy** question.

| Do you enforce<br>devices, compu                 | a minimum password length of seven characters, containing both numeric and alphabetic characters, for user accounts on all POS<br>uters and systems in your business?                                                                                                    | 2                    |
|--------------------------------------------------|----------------------------------------------------------------------------------------------------|----------------------|
| O Yes                                            | O No                                                                                                    |                      |
| Please note: A<br>otherwise a mi<br>commerce web | fter 31st March 2025, you will need to enforce a minimum password length of twelve characters (where twelve characters are supplinimum of eight characters is required). This also applies to passwords used by all non-customer users and administrators with accussives/webservers. | oorted,<br>ess to e- |

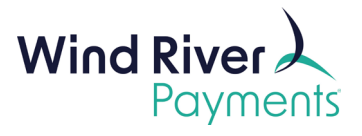

8. Fill out the summary information then click **Next**.

| Please provide the information requeste                               | d below. This will form part of your Atte | station of Compliance                              |                           |
|-----------------------------------------------------------------------|-------------------------------------------|----------------------------------------------------|---------------------------|
| List your business premises type(s) and<br>centres, call centres etc) | a summary of locations that are relevant  | to your PCI DSS assessment (eg, retail outlets, co | rporate offices, data 🛛 ? |
|                                                                       |                                           |                                                    |                           |
| 0/4000                                                                |                                           |                                                    |                           |
| Generally, how does your business store                               | , process and/or transmit cardholder data | a? <b>?</b>                                        |                           |
|                                                                       |                                           |                                                    |                           |
|                                                                       |                                           |                                                    |                           |
| )/4000                                                                |                                           |                                                    |                           |
| J/4000<br>Briefly describe the environment and/or                     | systems covered by this assessment        | 0                                                  |                           |
| y/4000<br>Briefly describe the environment and/or                     | systems covered by this assessment        | •                                                  |                           |
| J/4000<br>Briefly describe the environment and/or                     | systems covered by this assessment        | •                                                  |                           |
| J/4000<br>Briefly describe the environment and/or                     | systems covered by this assessment        |                                                    |                           |

9. Click Manage in the Complete Security Assessment box.

|                                                 | Here are your available compliance tools                                       |                                                                                |
|-------------------------------------------------|--------------------------------------------------------------------------------|--------------------------------------------------------------------------------|
|                                                 |                                                                                |                                                                                |
| Your business profile<br>Complete<br>SAQ type A | Be scan compliant<br>PCI DSS External Vulnerability Scan result has<br>expired | Complete security assessment<br>25 Unanswered questions<br>0 Remediation tasks |
| MORE INFO MANAGE                                | MORE INFO MANAGE                                                               | MORE INFO MANAGE                                                               |

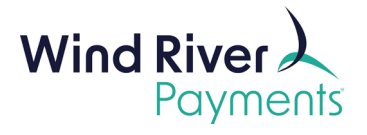

#### 10. Click Answer Now.

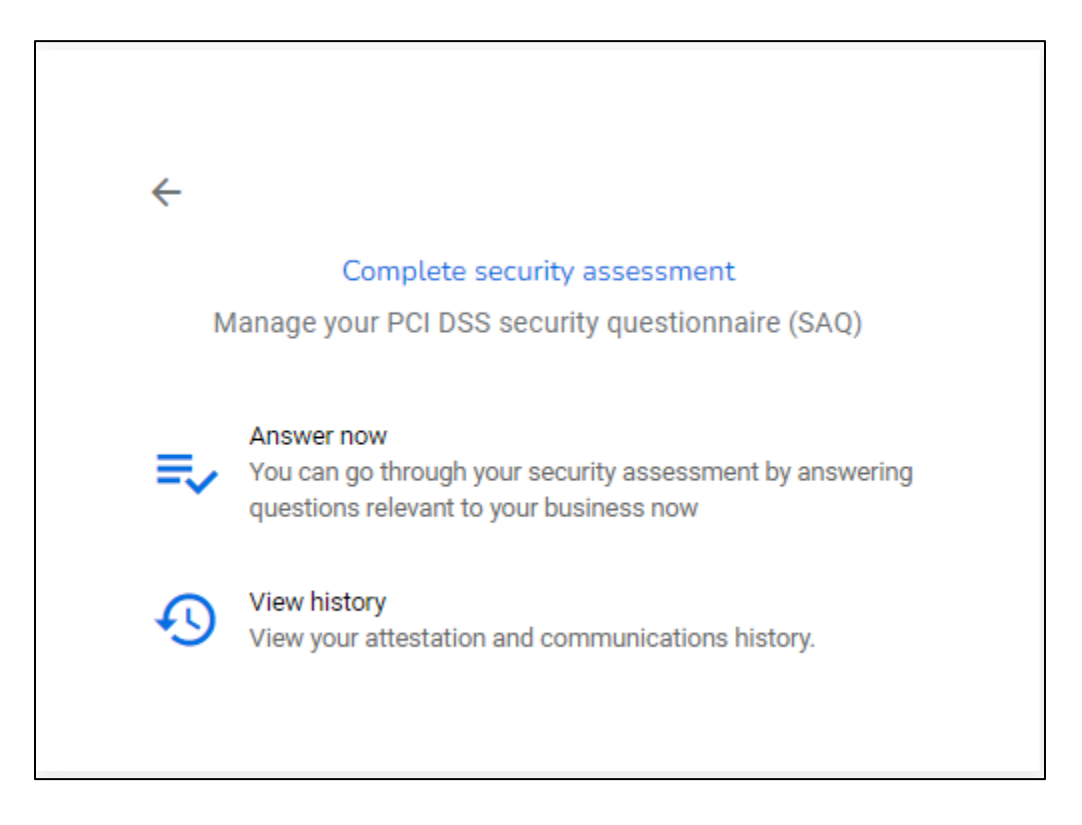

11. Answer all the unanswered questions (the number of questions may vary).

| Show me:     Yes       Only unanswered questions                                                                       | Sections                                               |
|----------------------------------------------------------------------------------------------------|--------------------------------------------------------|
|                                                                                                    | (1) Build and Maintain a Secure<br>Network and Systems |
| Build and Maintain a Secure Network and Systems<br>Requirement 2: Apply Secure Configurations to All System Components | 2 Protect Account Data                                 |
| System components are configured and managed securely                                                                  | 2 Maintain a Vulnerability<br>Management Program       |
| Question group 2.2.2                                                                                                   | 14 Implement Strong Access<br>Control Measures         |
|                                                                                                    | 6 Maintain an Information<br>Security Policy           |
| <ul> <li>Help answering this requirement</li> </ul>                                                                    | Confirm your compliance                                |

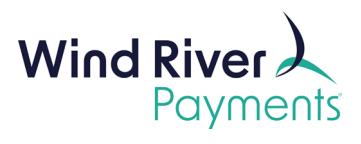

12. Click **Confirm Your Compliance** (if not already in that section).

| ease review the form below and ensure a | in sections are correct and complete | Sections                                                                                       |
|-----------------------------------------|--------------------------------------|------------------------------------------------------------------------------------------------|
| Your organization information deta      | ils                                  | Build and Maintain a<br>Secure Network and<br>Systems                                          |
| Wind River Test - MX Team               | Test Account                         | Protect Account Data                                                                           |
| Title                                   | 608.442.4223                         | Maintain a Vulnerability<br>Management Program<br>Management Strong Access<br>Control Measures |
| Email address                           | Business address<br>65               | Maintain an Information<br>Security Policy                                                     |
|                                         |                                      |                                                                                                |

13. Click Confirm Your Attestation.

| ✓ Type of business                                                                                                    | ~ |
|----------------------------------------------------------------------------------------------------|---|
| ✓ Description of environment                                                                                                    | ~ |
| ✓ Eligibility to complete SAQ A                                                                                                    | ~ |
| ✓ Acknowledgement of status and attestation                                                                                                    | ~ |
| ✓ Merchant Executive Officer                                                                                                    | ~ |
| X Attestation                                                                                                    | ^ |
| <ul> <li>Information for Submission.</li> <li>Based on the results noted in the SAQ A dated Mar 21, 2024, the signatories identified in Parts 1.1, assert(s) the following compliance status for the entity identified in Part 2 of this document as of Mar 21, 2024:</li> <li>Compliant: All sections of the PCI DSS SAQ are complete, all questions answered affirmatively. You are required to maintain compliance with PCI DSS at all times.</li> </ul> |   |
| CONFIRM YOUR ATTESTATIO                                                                                                    | N |

7

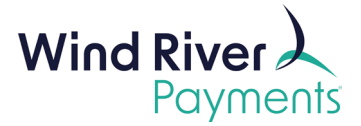

## **SAQ A Renewal Instructions**

1. Click Manage in the Complete Security Assessment box.

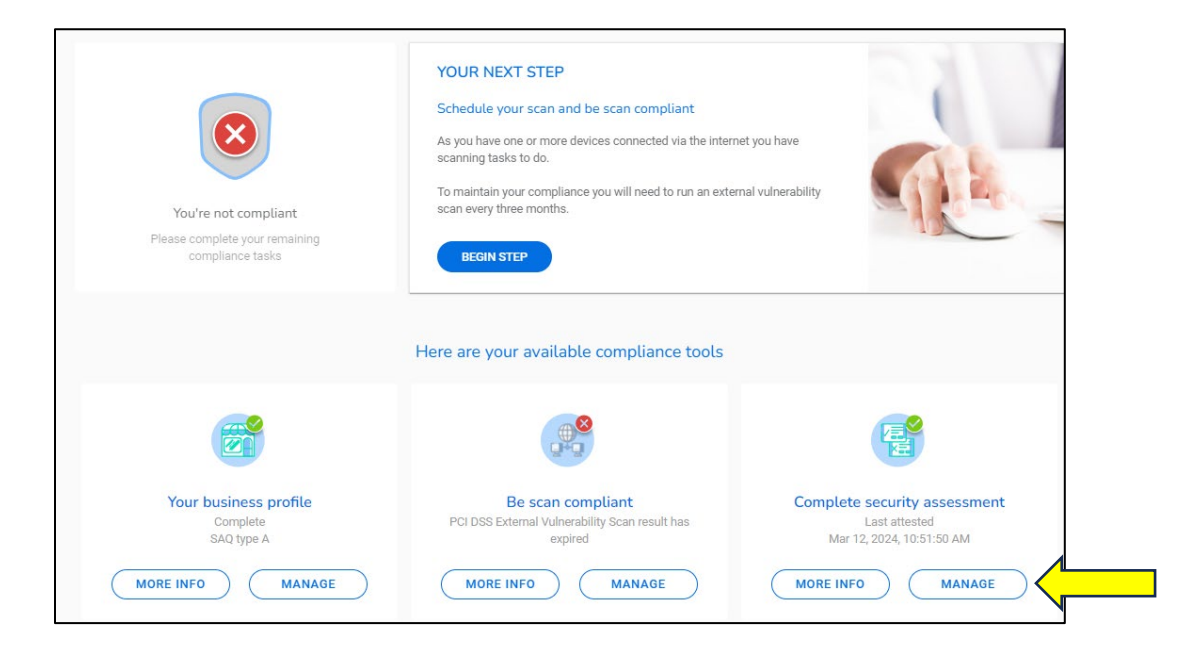

2. Click Answer Now.

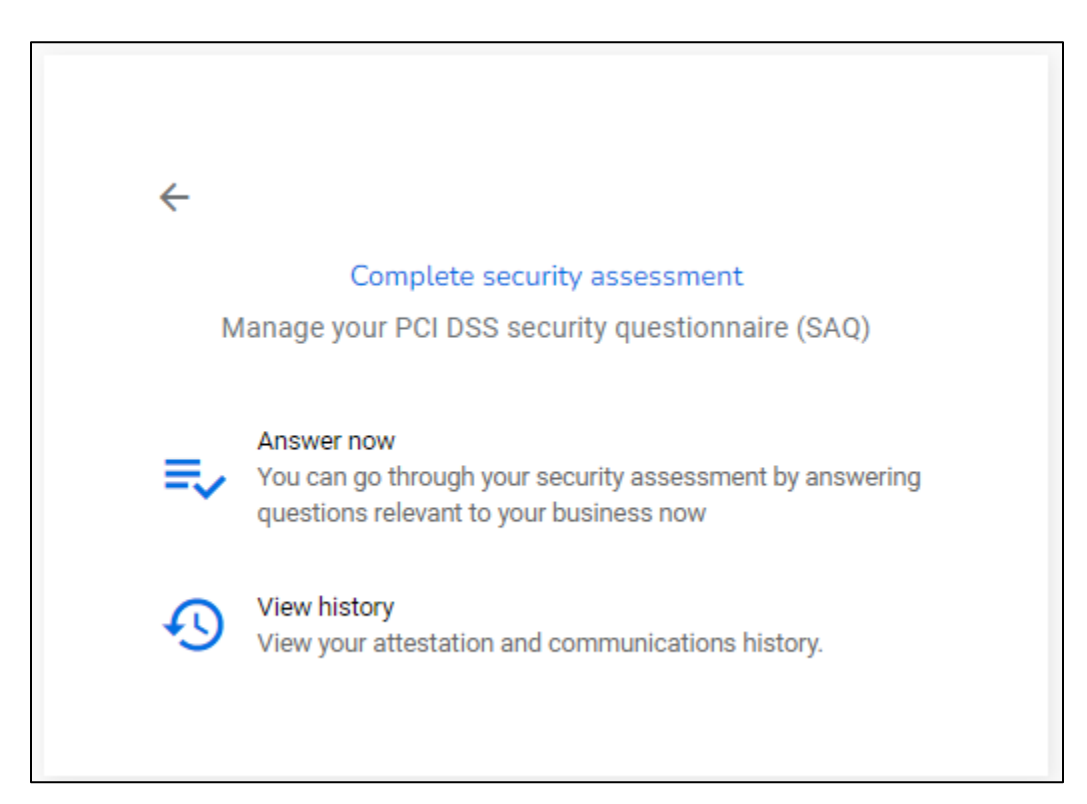

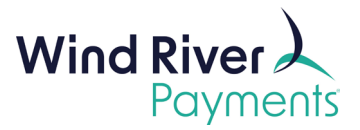

3. Click the **Confirm Your Compliance** in the Sections box.

| Please review the form below and ensure all                                          | e<br>sections are correct and complete | Sections                                                                                                    |
|--------------------------------------------------------------------------------------|----------------------------------------|----------------------------------------------------------------------------------------------------|
| ✓ Your organization information details<br>Company name<br>Wind River Test - MX Team | Contact name*                          | A Build and Maintain a<br>Secure Network and<br>Systems                                                                            |
| Title                                                                                | Telephone numbers                      | <ul> <li>Protect Account Data</li> <li>Maintain a Vulnerability<br/>Management Program</li> <li>Implement Strong Access</li> </ul> |
| Email address                                                                        | Business address                       | Control Measures<br>Maintain an Information<br>Security Policy                                                                     |
|                                                                                      |                                        | Confirm your compliance                                                                                                    |

4. Scroll down to the Attestation Box and click **Confirm Your Attestation** (it may also say nothing has changed).

| 9 | Information for Submission.                                                                                                    |
|---|----------------------------------------------------------------------------------------------------|
|   | Based on the results noted in the SAQ A dated Mar 28, 2024, the signatories identified in Parts 1.1, assert(s) the following compliance status for the entity identified in Part 2 of this document as of Mar 28, 2024: |
|   | Compliant: All sections of the PCI DSS SAQ are complete, all questions answered affirmatively. You are required to maintain compliance with PCI DSS at all times.                                                       |

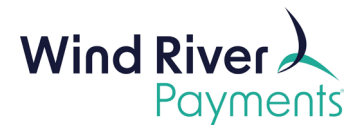

## **Schedule a Scan Instructions**

1. If your environment requires scans, the portal will prompt for scans after completing the business profile. Click **Manage** in the **Be Scan Compliant** box to get started.

| Your business profile<br>Complete<br>SAQ type A | Be scan compliant<br>PCI DSS External Vulnerability Scan result has<br>expired | Complete security assessment<br>25 Unanswered questions<br>0 Remediation tasks |
|-------------------------------------------------|--------------------------------------------------------------------------------|--------------------------------------------------------------------------------|
| MORE INFO MANAGE                                | MORE INFO MANAGE                                                               | MORE INFO MANAGE                                                               |

2. Click Schedule a Scan.

| ÷ |                                                                                                    |
|---|----------------------------------------------------------------------------------------------------|
|   | Be scan compliant                                                                                                    |
| I | Manage your PCI DSS External Vulnerability Scan                                                                                                    |
| • | Schedule scan<br>As part of your PCI DSS compliance tasks, you will need to<br>schedule a scan on all of your externally facing IP addresses<br>Review your PCI DSS External Vulnerability scans<br>View the status and history of all of your PCI DSS External<br>Vulnerability Scans |
| ⊞ | Manage multiple domains / IP addresses<br>Create a list of your domain names or your IP addresses that<br>require scanning                                                                                                    |
| 1 | Upload results<br>Upload your validated scan results from a 3rd party<br>Approved Scanning Vendor (ASV)                                                                                                    |
|   |                                                                                                    |

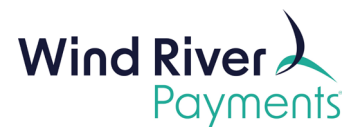

3. Fill in the IP Address(es) that need to be scanned.

| Review your scans    | Schedule Single Scan        | Manage Group Scanning                  |                     |   |
|----------------------|-----------------------------|----------------------------------------|---------------------|---|
| What would y         | ou like to scan?            |                                        |                     | 0 |
|                      | Domain                      |                                        | Schedule group scan |   |
| Please enter domai   | n address(es) or IP addre   | ss(es) that you require to be scanned. |                     |   |
|                      |                             |                                        |                     |   |
| Domain / IP addr     | occ*                        | ADD                                    |                     |   |
| Domain' i Paddi      | 622                         |                                        |                     |   |
|                      |                             |                                        |                     |   |
| Scan date            |                             |                                        |                     | 0 |
| Please enter a prefe | rred time and date for the  | scan to occur.                         |                     |   |
| - Scan date*         |                             |                                        |                     |   |
| March 21, 2024       |                             | 10:51 AM                               |                     |   |
|                      |                             |                                        |                     |   |
|                      |                             |                                        |                     |   |
| Load Balance         | r?                          |                                        |                     | 0 |
| Do you use Load Bal  | ancers as a part of your ir | -scope PCI Infrastructure?             |                     |   |
|                      |                             |                                        |                     |   |

2. Click the box confirming your domain and click Schedule Scan.

| Granting Sysnet access                                                                                                    |
|----------------------------------------------------------------------------------------------------|
| By using this Website you are accepting all the terms of this disclaimer notice. If you do not agree with anything in this notice you should not use this Website.                                                                                                    |
| Warranties and Liability                                                                                                    |
| I understand that Sysnet requires access be granted to the above IP addresses in order to complete a scan.                                                                                                    |
| I will ensure that any active protection (including Intrusion Prevention System) is disabled or that I will white-listed Sysnet's above IPs for the duration of the test.                                                                                                    |
| I confirm that our domain and IP addresses will grant access to the IP address(es) stated above.                                                                                                    |
| In no event will Sysnet be liable for any incidental, indirect, consequential or special damages of any kind, or any damages whatsoever, including,<br>without limitation, those resulting from loss of profit, loss of contracts, goodwill, data, information, income, anticipated savings or business<br>relationships, whether or not advised of the possibility of such damage, arising out of or in connection with the use of this website or any linked<br>websites. In addition, Sysnet shall not be liable for any fees, charges, costs or penalties imposed by any third party vendors used by you or any other<br>person on your behalf (including but not limited to any internet or other service provider or other third party) in connection with, on foot of, or a result<br>of your use of this website or the services contained therein.                                                                                                    |
| Exceptions                                                                                                    |
| Nothing in this disclaimer notice excludes or limits any warranty implied by law for death, fraud, personal injury through negligence, or anything else which it would not be lawful for Sysnet to exclude.                                                                                                    |
| License to use this Website                                                                                                    |
| By using this website you agree to the exclusions and limitations of liability stated above and accept them as reasonable. Do not use this website if<br>you do not agree that they are reasonable. If any of the points in this disclaimer notice are found to be unenforceable under applicable law that will<br>have no bearing on the enforceability of the rest of the disclaimer notice. Material on this website, including text and images, is protected by copyrigh<br>law and is copyright to Sysnet unless credited otherwise. It may not be copied, reproduced, republished, downloaded, posted, broadcast or transmitte<br>in any way except for your own personal, non-commercial use. Prior written consent of the copyright holder must be obtained for any other use of<br>material. Copyright of the images on this site shall remain with the copyright owner at all times. No part of this iste may be distributed or copied for<br>any commercial purpose or financial gain. All intellectual property rights in relation to this website are reserved and owned by Sysnet. |
| I confirm that our domain and IP addresses will grant access to the IP address(es) stated above                                                                                                    |

3. After the scan is completed, the results will be emailed to your contact information on file. Review those to confirm the scan was successful or take any required steps to finalize the scanning process.